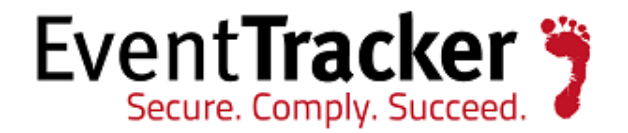

# Integrating NetApp Data ONTAP EventTracker

EventTracker 8815 Centre Park Drive Columbia MD 21045 www.eventtracker.com

Publication Date: Mar 4, 2014

### Abstract

This guide provides instructions to configure NetApp Data ONTAP to send the syslog events to EventTracker Enterprise.

### Scope

The configurations detailed in this guide are consistent with **EventTracker Enterprise** version 7.X and later, and NetApp Data ONTAP 8.1.1 operating in 7- mode and later.

### Audience

NetApp Data ONTAP users, who wish to forward CIFS auditing events to EventTracker manager.

The information contained in this document represents the current view of Prism Microsystems Inc. on the issues discussed as of the date of publication. Because Prism Microsystems must respond to changing market conditions, it should not be interpreted to be a commitment on the part of Prism Microsystems, and Prism Microsystems cannot guarantee the accuracy of any information presented after the date of publication.

This document is for informational purposes only. Prism Microsystems MAKES NO WARRANTIES, EXPRESS OR IMPLIED, AS TO THE INFORMATION IN THIS DOCUMENT.

Complying with all applicable copyright laws is the responsibility of the user. Without limiting the rights under copyright, this paper may be freely distributed without permission from Prism, as long as its content is unaltered, nothing is added to the content and credit to Prism is provided.

Prism Microsystems may have patents, patent applications, trademarks, copyrights, or other intellectual property rights covering subject matter in this document. Except as expressly provided in any written license agreement from Prism Microsystems, the furnishing of this document does not give you any license to these patents, trademarks, copyrights, or other intellectual property.

The example companies, organizations, products, people and events depicted herein are fictitious. No association with any real company, organization, product, person or event is intended or should be inferred.

© 2013 Prism Microsystems Corporation. All rights reserved. The names of actual companies and products mentioned herein may be the trademarks of their respective owners.

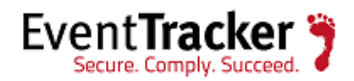

## Contents

| Pre-requisites                                                                |
|-------------------------------------------------------------------------------|
| Configurations                                                                |
| Enable CIFS auditing                                                          |
| Specify the maximum size of the cifsaudit.alf file4                           |
| Specify the external event log location                                       |
| Specify counter extensions                                                    |
| Specify maximum number of automatically saved files                           |
| Verify the audit log file5                                                    |
| Configure NetApp Filer Logging6                                               |
| Configure NetApp Filer Message Logs6                                          |
| Configure NetApp Filer CIFS audit logs to forward .evt files to EventTracker6 |
| Import logs into EventTracker Locally (DLA)                                   |

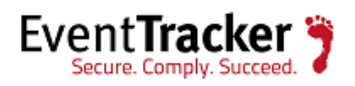

## Pre-requisites

#### Before you begin

- EventTracker must be installed
- NetApp Data ONTAP 8.1.1 operating in 7-mode (or later) must be installed

# Configurations

#### Before you begin

Following are the prerequisites for CIFS auditing:

- CIFS must be licensed and enabled on the storage system before enabling auditing.
- The file or directory to be audited must be in a mixed or NTFS volume or qtree. You cannot audit CIFS events for a file or directory in a UNIX volume or qtree unless Storage-Level Access Guard is enabled.
- Access auditing for individual files and directories must be activated.
- You must specify access events to record.
- IPv4 or IPv6 network connectivity must be configured.

## Enable CIFS auditing

When you enable or disable CIFS auditing, auditing of policy change events is enabled. There is no separate CIFS option to enable policy change events at this time.

To turn auditing options on or off, perform one of the following actions as mentioned in the table below.

| If you want to turn<br>auditing on or off | Enter the command                                                        |  |
|-------------------------------------------|--------------------------------------------------------------------------|--|
| File access events                        | options cifs.audit.file_access_events.enable {        on   off         } |  |
| Logon and Logoff events                   | options cifs.audit.logon_events.enable {        on   off         }       |  |
| Local account management                  | <pre>options cifs.audit.account_mgmt_events.enable { on   off }</pre>    |  |

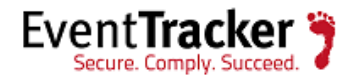

| events     | NOTE: You can use MMC Event Viewer to view changes to         |
|------------|---------------------------------------------------------------|
|            | the account management                                        |
| All events | cifs audit {start   stop}                                     |
|            | Alternatively, you can start and stop CIFS auditing using the |
|            | cifs.audit.enable option.                                     |
|            | For example, entering the following command is the equivalent |
|            | the cifs audit start command:                                 |
|            | options cifs.audit.enable {on   off}                          |
|            | Use onto start CIFS auditing or off to stop auditing          |
|            | NOTE: CIFS auditing is disabled by default                    |

## Specify the maximum size of the cifsaudit.alf file

You can use the cifs.audit.logsize option to specify the maximum size of the cifsaudit.alf file.

Enter the following command:

options cifs.audit.logsize *size* 

*size* is the number of bytes. If you enter an invalid number, a message displays the range of acceptable values.

#### NOTE:

Data ONTAP overwrites the oldest data after the cifsaudit.alf file reaches the maximum size. To prevent loss of event data, you should save the cifsaudit.alf file before it is filled. By default, when the file is 75 percent full, a warning message is issued. Additional warning messages are sent when the file is nearly full and data is about to be overwritten, and also when data has already been overwritten.

## Specify the external event log location

If you prefer to store event logs in a different location, you can use the cifs.audit.saveas option to specify the location.

To specify where Data ONTAP logs audit event information, enter the following command:

options cifs.audit.saveas *filename* 

*filename* is the complete path name of the file to which Data ONTAP logs audit event information. You must use '.evt' as the file extension. You must use quotes around path names that contain a space.

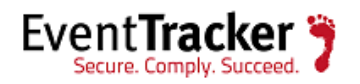

#### Examples

options cifs.audit.saveas /etc/log/mylog.evt

## Specify counter extensions

If you select 'counter' for automatic file naming, the extension is a number value.

Enter the following command:

options cifs.audit.autosave.file.extension counter

## Specify maximum number of automatically saved files

You can use the cifs.audit.autosave.file.limit option to specify the maximum number of event files that can be saved automatically.

Enter the following command:

options cifs.audit.autosave.file.limit value

#### *value* is a number from 0 to 999.

If you set this value to 0, there is no limit for the number of event files that is stored in the storage system automatically. If you set this value to anything other than 0, the oldest event file is always overwritten after the storage system auto save file limit is reached.

#### NOTE:

If you set this value to 0, you should regularly monitor the /etc/log directory and clear out unnecessary log files. Too many log files in this directory can cause system performance degradation.

## Verify the audit log file

Now audit log file will be created under /etc/log/ folder.

### NOTE:

Log folder on NetApp server should be shared. EventTracker user should have appropriate access in EventTracker configuration and should be given Read/Write access including on this share.

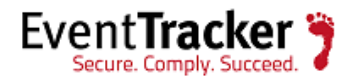

## Configure NetApp Filer Logging

This section describes the configuration to be done on NetApp Filer for enabling different logging formats.

## Configure NetApp Filer Message Logs

The NetApp Filer needs to be configured to send the message log events over Syslog to the EventTracker.

To configure NetApp Filer to send message log events over syslog:

1. Log in to NetApp Filer with root privileges.

The ONTAP> command prompt is displayed.

2. Run the following command to enter advanced mode:

ONTAP>priv -level advanced

- 3. In advanced mode, edit the /etc/syslog.conf file and add the IP address for the EventTracker.
  - \*.\* @*IP\_address\_of\_Event\_Tracker*
- 4. To save the file, press **Escape** key and then enter **:wq**.
- 5. Restart the Syslog daemon for the changes to take effect.

Configure NetApp Filer CIFS audit logs to forward .evt files to EventTracker

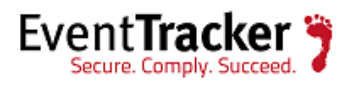

## Import logs into EventTracker Locally (DLA)

- 1. Login to EventTracker Enterprise.
- 2. Click Admin dropdown, and then click Manager.

| Configuration svalog / Vitual Collection Point Direct Log                                                                                            | Archiver / Netfox Receiv | Apent Settinos E-mail C                                                                 | Behavior Settings                                          | 1 |   |
|----------------------------------------------------------------------------------------------------|--------------------------|-----------------------------------------------------------------------------------------|------------------------------------------------------------|---|---|
| Alert Events                                                                                                    |                          | a Teller county                                                                         | Gategory                                                   |   |   |
| Enable alert notification status                                                                                                    | Turn off alerts          | n off filters                                                                           | Collection Master                                          |   |   |
| Enable alert events cache for analyzing alerts     Purge events from cache older than 7 days     Enable alert e-mail footer     Alert e-mail footer: |                          | Suppress duplicate alerts<br>Alert suppression interval:<br>Maximum number of alerts al | 0<br>Biowed: Places<br>Eventrault<br>PLookup Configuration |   |   |
| Correlation Receiver<br>Send results of all correlation rules to port:                                                                               |                          | Cost Savings                                                                            | ation Report Settings                                      |   |   |
| Configuration                                                                                                    | Logon Bann               | er                                                                                      | RSS                                                        |   |   |
| KB website : http://kb.prismmicrosys.com                                                                                                    |                          |                                                                                         | Systems                                                    |   | ~ |
| Check for knowledge base updates                                                                                                    |                          |                                                                                         | Users                                                      |   | ~ |
| Keyword Indexer                                                                                                    |                          |                                                                                         | Weights                                                    |   |   |
| Enable keyword indexing                                                                                                    | Local indexing           | service Remote indexing service                                                         | Windows Agent Config                                       |   |   |
| Log Search                                                                                                    | Notes:                   |                                                                                         |                                                            | ~ |   |
| Show statistics 🗹 Show graph                                                                                                    |                          |                                                                                         |                                                            | 4 |   |

Figure 1

- 3. Click Direct Log Archiver /NetFlow Receiver tab.
- 4. Click **Direct log file archiving from external sources** option.

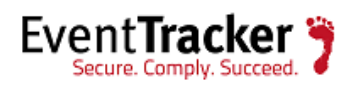

|                            |                                      |                             | Press Separator | Log Type    |
|----------------------------|--------------------------------------|-----------------------------|-----------------|-------------|
| Enable netflow receiver Ne | tflow data storage folder [D1w7.5 Bu | id SiEvenTracker/DLAWetflow | Irouse          | Add Edit Re |
| Port Number                | Drop Rate                            | Decode Packet               | Record Binary   |             |
| 9991                       | 0                                    | Yes                         | No              |             |
| 9992                       | 0                                    | Yes                         | No              |             |
| 9993                       | 0                                    | Yes                         | No              |             |

#### Manager Configuration

Figure 2

5. Click the **Add** button.

EventTracker displays Direct Archiver Configuration window.

| Direct Archiver Configu | uration                       | X                |
|-------------------------|-------------------------------|------------------|
| Add new section in      | direct archiver configuration |                  |
| Туре                    | ~                             |                  |
|                         |                               |                  |
| Configuration<br>Name   |                               |                  |
| Log File Folder         | $\langle \rangle$             | Browse           |
| Field Separator         | ×                             |                  |
|                         |                               | Configure Cancel |
|                         | Figure 3                      | I                |

- 6. In **Type** dropdown, select the type as **EVT** (DLA-Extension).
- 7. In **Event Log Type** dropdown, select the log type as **Security**.
- 8. Click the **Browse** button to select the **Log File Folder** path.

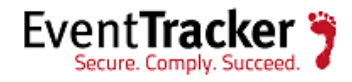

#### (OR)

Type the **Log File Folder** path in the text box.

9. Click the **Configure** button.

| Direct Archiver Config | uration                       |            | X         |
|------------------------|-------------------------------|------------|-----------|
| Add new section in     | direct archiver configuration |            |           |
| Туре                   | EVT                           | ~          |           |
|                        |                               |            |           |
| Event Log Type         | Security                      | ~          |           |
| Log File Folder        | D:\NetApp ONTAP               | $\bigcirc$ | Browse    |
|                        |                               |            |           |
|                        |                               |            |           |
|                        |                               |            | Configure |
|                        | F                             | igure 4    |           |

The relevant folder is configured in the DLA folder.

| Log File Folder         | Configuration Name                                             | Log File Extension                             | Field Separator Log Ty | pe       |
|-------------------------|----------------------------------------------------------------|------------------------------------------------|------------------------|----------|
| D WetApp ONTAP          |                                                                | EVT                                            | Security               |          |
|                         |                                                                |                                                |                        |          |
|                         |                                                                |                                                |                        |          |
|                         |                                                                |                                                | Add                    | Edit Rem |
|                         |                                                                |                                                |                        |          |
| Enable netflow receiver | Netflow data storage folder D/W7.5 Buil                        | Id SiEventTracker/DLA/Netflow                  | Browse                 |          |
| Enable netflow receiver | Netflow data storage folder DW7.5 Buil                         | Id SEventTracker/DLAINetflow                   | Record Binary          |          |
| Enable netflow receiver | Netflow data storage folder D 1/47.5 But<br>Drop Rate          | Id SEvenTrackenDLAWetfow Decode Packet Ves     | Record Binary          | _        |
| Enable netflow receiver | Netflow data storage folder D/w7.5 Buil<br>Drop Rate<br>0<br>0 | Id SEvenTrackenDLAWetfow Decode Packet Yes Yes | Record Binary<br>No.   |          |

Manager Configuration

Figure 5

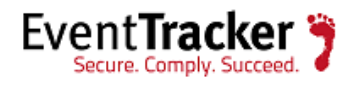

10. Click the **Save** button.

Now Direct Log Archiver (DLA) has been created successfully. Check the logs in search option of EventTracker.

11. Once DLA is configured and configurations are saved, edit Parser.ini file in notepad and look for NetApp configuration section.

Parser.ini file is available in \\InstallDIR\EventTracker

- 12. Change log file path to UNC path i.e. shared path of NetApp log file folder (\*.evt)).
- 13. Change EventTracker Scheduler service account to the user used for EventTracker configuration i.e.
  - a. Click **Start**, and then click the **Run** button.
  - b. Enter **services.msc** and then click the **OK** button.
  - c. Right-click EventTracker Scheduler, and then select Properties.
  - d. Select **Log On** tab, and then select **This account:** option.
  - e. Enter the correct domain name and credentials.

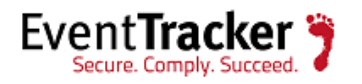

| EventTracker Scheduler Properties (Local Computer)                                       |                            |        |  |  |
|------------------------------------------------------------------------------------------|----------------------------|--------|--|--|
| General Log On Re                                                                        | covery Dependencies        |        |  |  |
| Log on as:                                                                               |                            |        |  |  |
| <ul> <li>Local System account</li> <li>Allow service to interact with desktop</li> </ul> |                            |        |  |  |
| This account:                                                                            | toons\karen                | Browse |  |  |
| Password:                                                                                | •••••                      |        |  |  |
| Confirm password                                                                         | •••••                      |        |  |  |
| Help me configure us                                                                     | er account log on options. |        |  |  |
|                                                                                          |                            |        |  |  |
|                                                                                          |                            |        |  |  |
|                                                                                          |                            |        |  |  |
|                                                                                          |                            |        |  |  |
|                                                                                          |                            |        |  |  |
|                                                                                          |                            |        |  |  |
| OK Cancel Apply                                                                          |                            |        |  |  |
|                                                                                          |                            |        |  |  |

Figure 6

- f. Click **Apply** and then click the **OK** button.
- g. Click **Restart the Service** for EventTracker Scheduler.

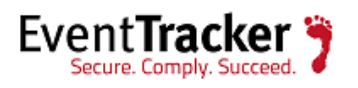